## Faculty180 – Designating Professional Development as

## **Related to Distance Education (DE) Teaching**

## Navigate to Faculty180 Activity Reporting > Activities > Professional Development > Click Add

| Home                             | Jump to Section 🗸                           |                                  |                       |               | (                | Show All     | O Hide All |
|----------------------------------|---------------------------------------------|----------------------------------|-----------------------|---------------|------------------|--------------|------------|
| Your Packets                     | •                                           |                                  |                       |               |                  |              | 😈 неір     |
| Faculty180 Activity Reporting    | Institutional Committees                    |                                  |                       |               |                  |              | 😮 Help     |
| Announcements & Help             | Institutional Committoes Prior to Fall 2017 |                                  |                       |               |                  |              |            |
| Profile                          |                                             |                                  |                       |               |                  |              |            |
| Activities                       | Other Institutional Service                 |                                  |                       |               |                  |              |            |
| Evaluations                      | Professional Service                        |                                  |                       |               |                  |              |            |
| Forms & Reports                  |                                             |                                  |                       |               |                  |              | 😮 Help     |
| Vitas & Biosketches \land        | Community Service                           |                                  |                       |               |                  |              |            |
| Vitas                            | Professional Development                    |                                  |                       |               |                  |              | <b>A</b>   |
| My Templates                     | · · · · ·                                   |                                  |                       |               |                  |              | Help       |
| Legacy Vitas                     | Enter Professional Development activities s | uch as attending a conference or | a training session.   |               |                  |              |            |
| Find Colloagues                  | Туре                                        | Conference/Activity Title ^      | Continuing Ed. Unit 🔹 | Description ^ | Start Semester A | End Semester | Actions    |
| Fillu Colleagues                 | Technology/Software-Related Training        | Test                             | Hours                 |               | Summer 2022      | Ongoing      | 1 3 🖪      |
| Account Access<br>Administration | Add                                         |                                  |                       |               |                  |              |            |

Note: If you need to edit an existing record, click on the blue pencil on the right-hand side.

Choose professional Development type Professional Development related to Teaching.

| Type*                      | Select                                                   | * |  |
|----------------------------|----------------------------------------------------------|---|--|
|                            | Select                                                   |   |  |
| Conference/Activity Title* | Professional Development related to Professional Service |   |  |
|                            | Professional Development related to Scholarship          |   |  |
| 0:4.4                      | Professional Development related to Teaching             |   |  |
| City^                      | Technology/Software-Related Training                     |   |  |
|                            | Other                                                    |   |  |
| 01.1                       |                                                          |   |  |

In the Activity Classification section, choose "Yes" for Related to Distance Education Teaching.

| В | Activity Classifications                             |                |
|---|------------------------------------------------------|----------------|
|   | Interprofessional/Interdisciplinary Collaboration* 😮 | Not Applicable |
|   | Related to Distance Education Teaching* 😮            | Yes 💌          |
|   | Related to Diversity, Equity, & Inclusion * 😮        | No 🔻           |
|   | Required for Licensure?* 😯                           | No 🔻           |
|   | Scope 😮                                              | State •        |
|   | Publicly Displayed* 😮                                | No 🔻           |

Save the activity by clicking **Save and Go Back**.

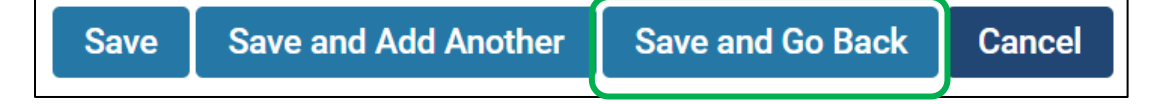